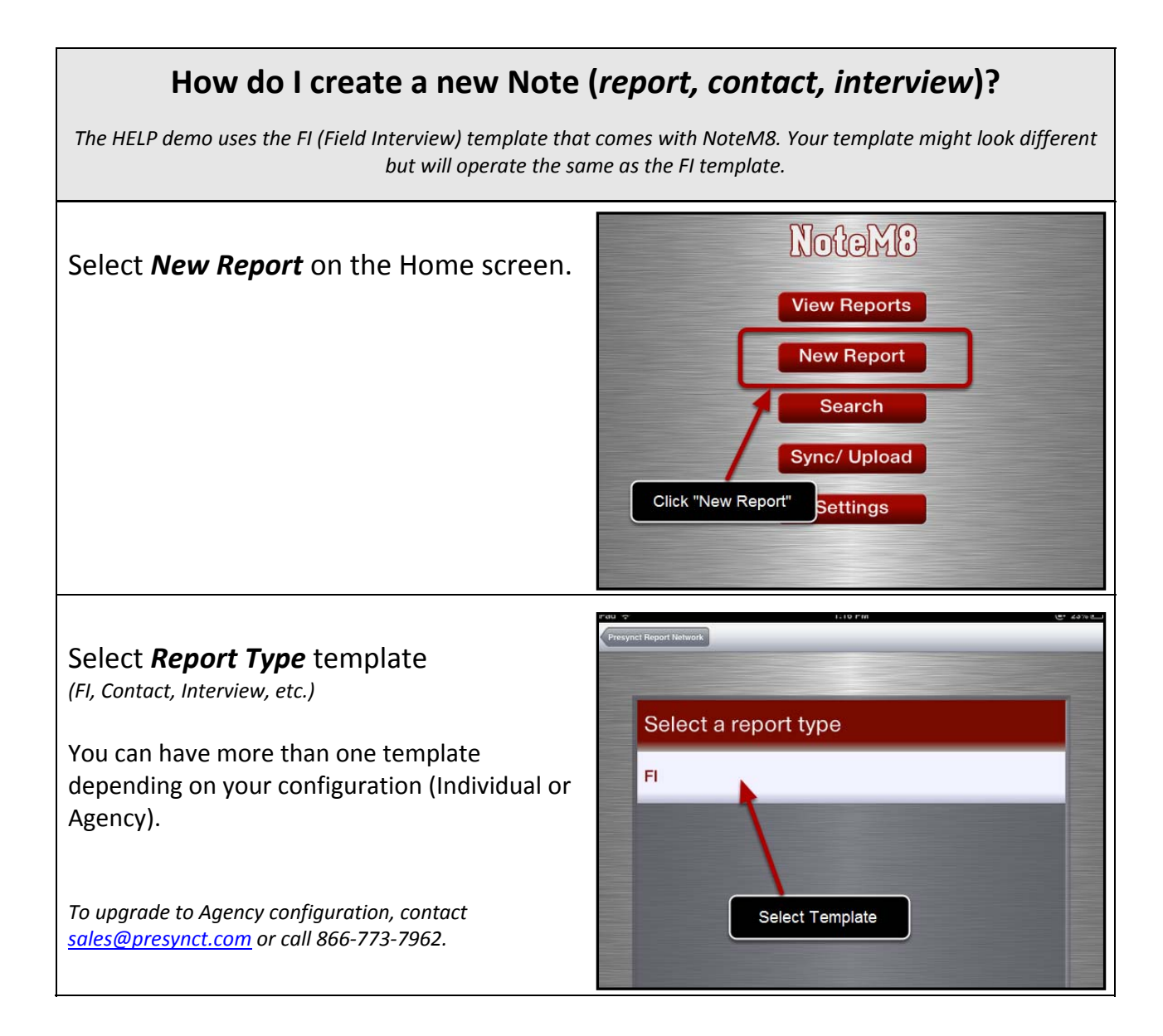

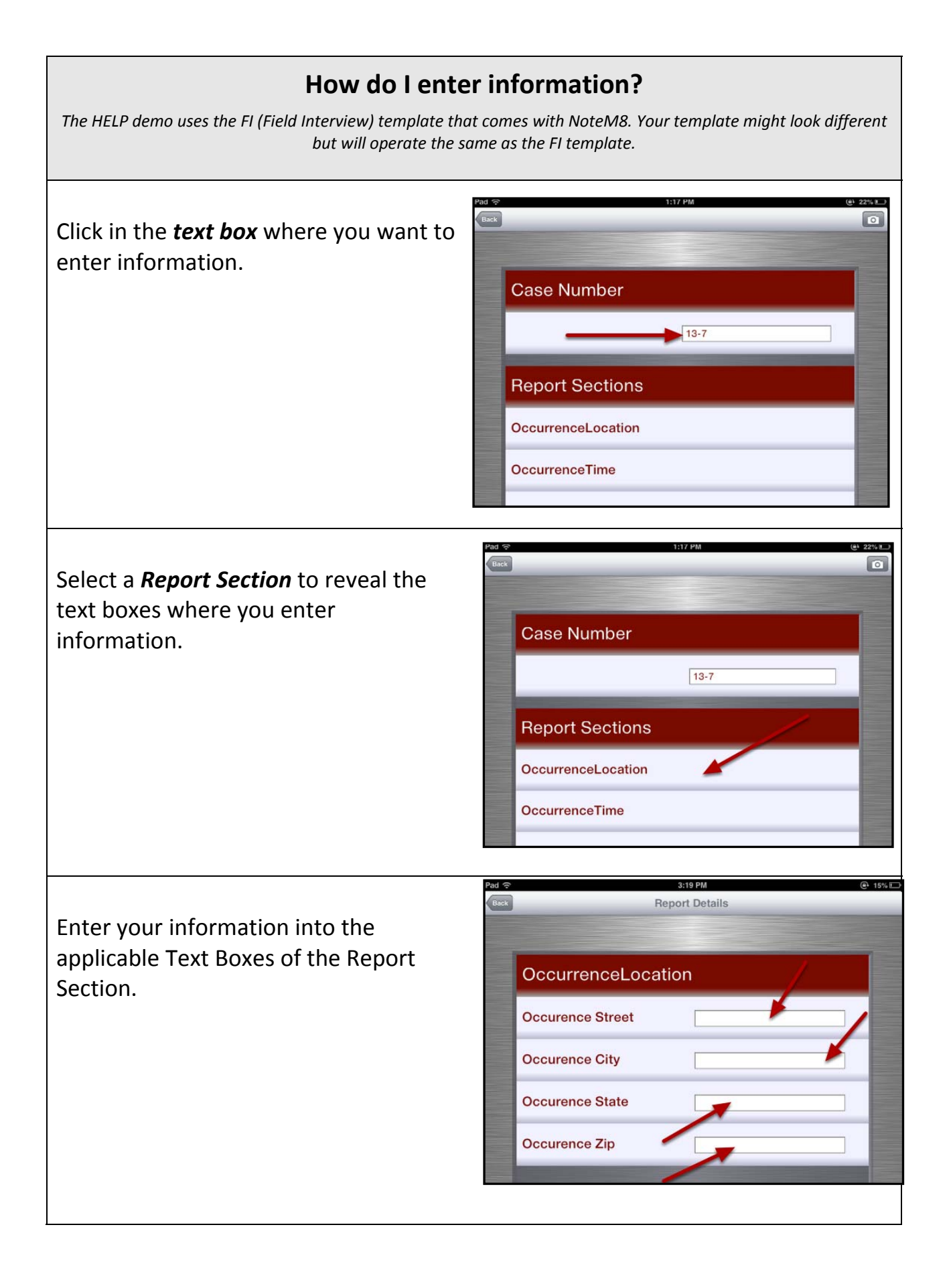

Scroll down to the bottom of the screen and select *View All* to reveal all of the text boxes in a Report Section at the same time.

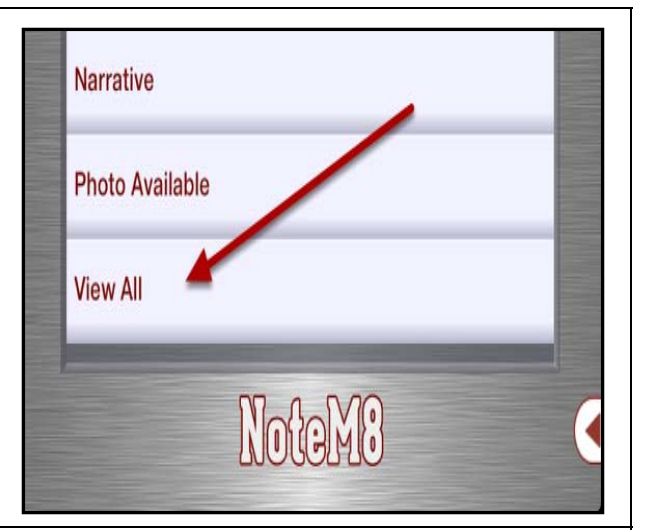

12:07 PM

**Report Details** 

Event Number

Location

Person One

@ 76%

Help

•••• Verizon 😤

< Back

Event Number

Street Apt City State Zip

To return to the Report Section, press **<BACK** in the upper left corner of your screen.

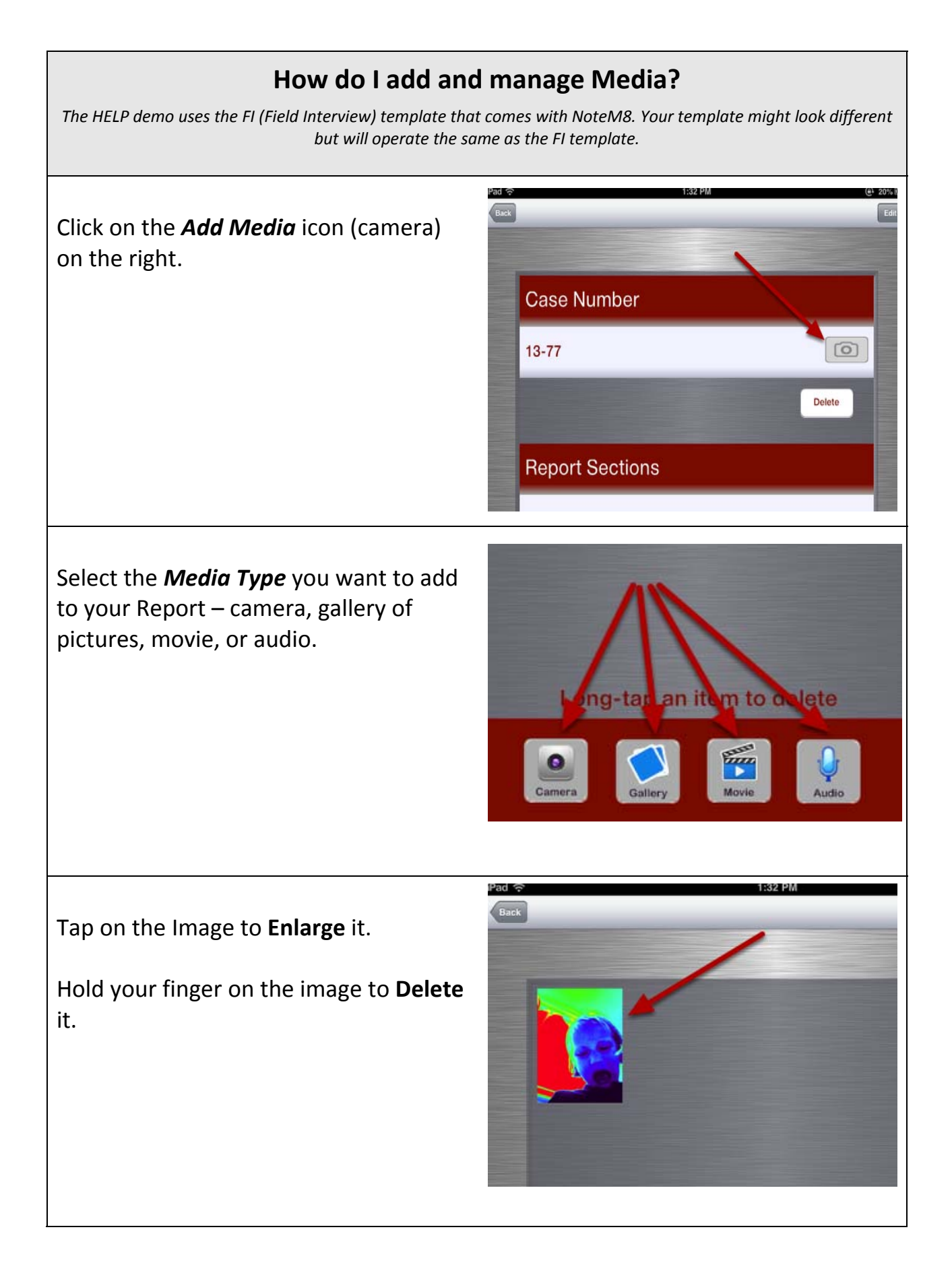

## How do I view and manage my Notes? The HELP demo uses the FI (Field Interview) template that comes with NoteM8. Your template might look different but will operate the same as the FI template. Select View Reports on the Home PRE screen. Note View Reports **New Report** Search Sync/ Upload Settings Local Reports – Unsynchronized is all Local Reports - Unsynchronized your reports stored locally on your device. 13-10 13-7 13-6 Local Reports – Synchronized (optional) Local Reports - Synchronized are reports stored on the server as well as the device. They can be accessed 13-3 and converted to PDF for easy viewing. 13-2 Server synchronizing is an optional feature available with an upgrade to **Presynct On Demand**. 13-101

**PDF Reports** are locally stored PDF copies of your reports for easy access and viewing.

For information on optional features and/or upgrading, contact <a href="mailto:sales@presynct.com">sales@presynct.com</a> or call 866-773-7962.

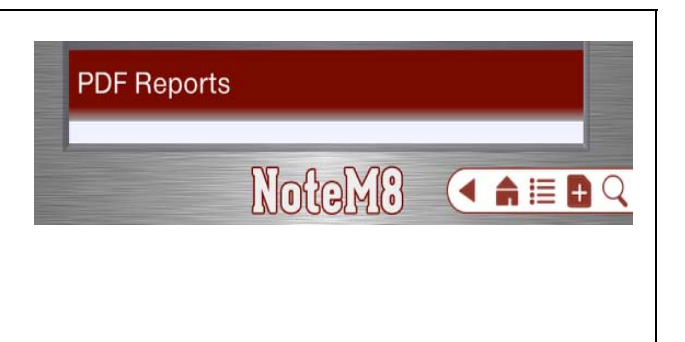

## How do I upload (sync) local reports to the Server?

The HELP demo uses the FI (Field Interview) template that comes with NoteM8. Your template might look different but will operate the same as the FI template.

NotoM8 Select Sync / Upload on the Home Screen. View Reports **New Report** Search Sync/ Upload Settings To upload your local Reports to the **User** Name server, you must enter a User Name presynct and **Password**. Password Click On/Off if you want NoteM8 to **Remember Me?** Remember your log in. ON O Press Go. Go To obtain a Username and Password, contact Cancel your System Administrator or email mgmt@presynct.com Tap on the reports you want to send FIELD\_INT (Sync) to the server 13-77 Mar 21, 2013 13-7 Mar 21, 2013 13-6 Mar 21, 2013 Select Upload Upload

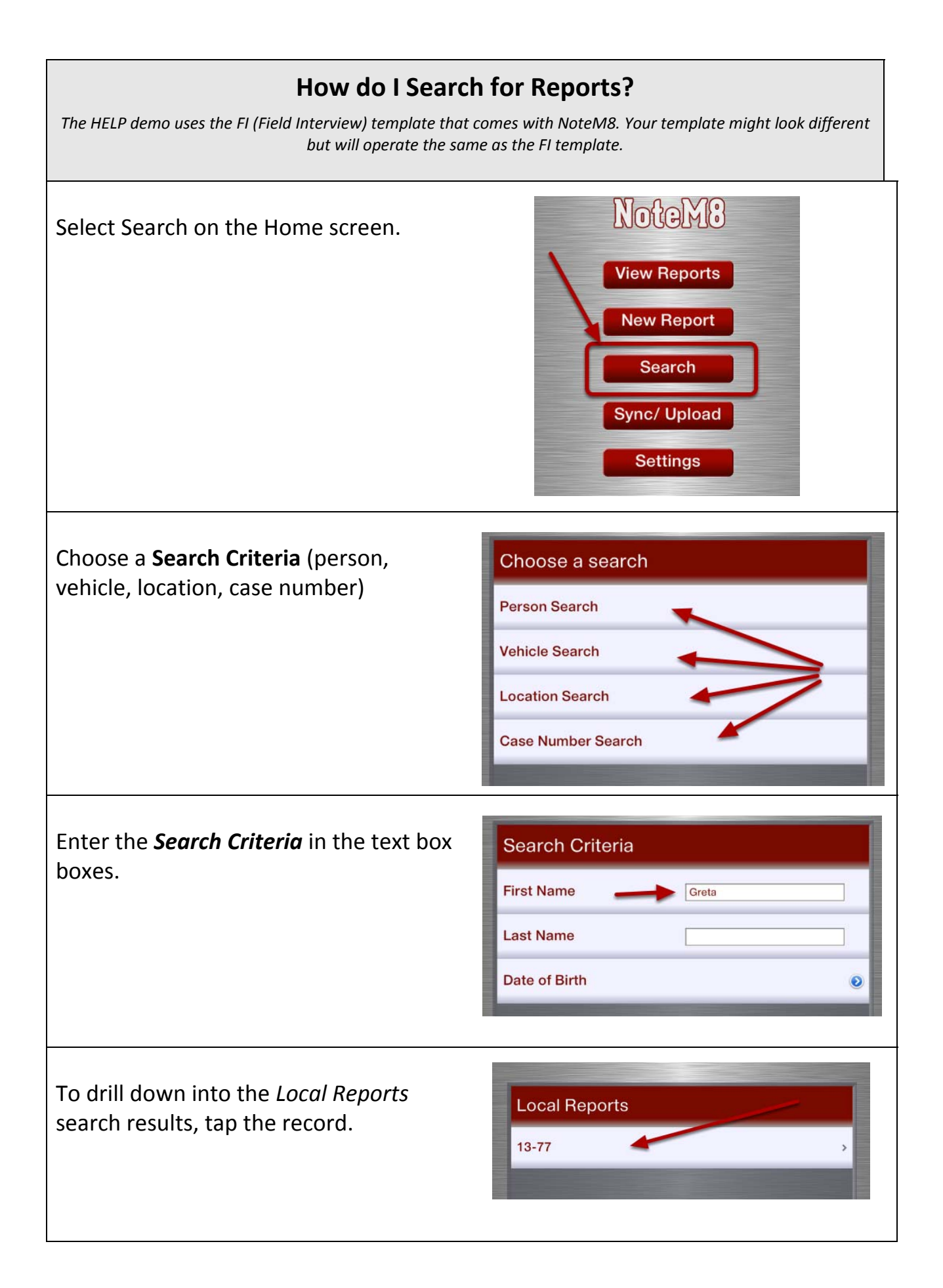

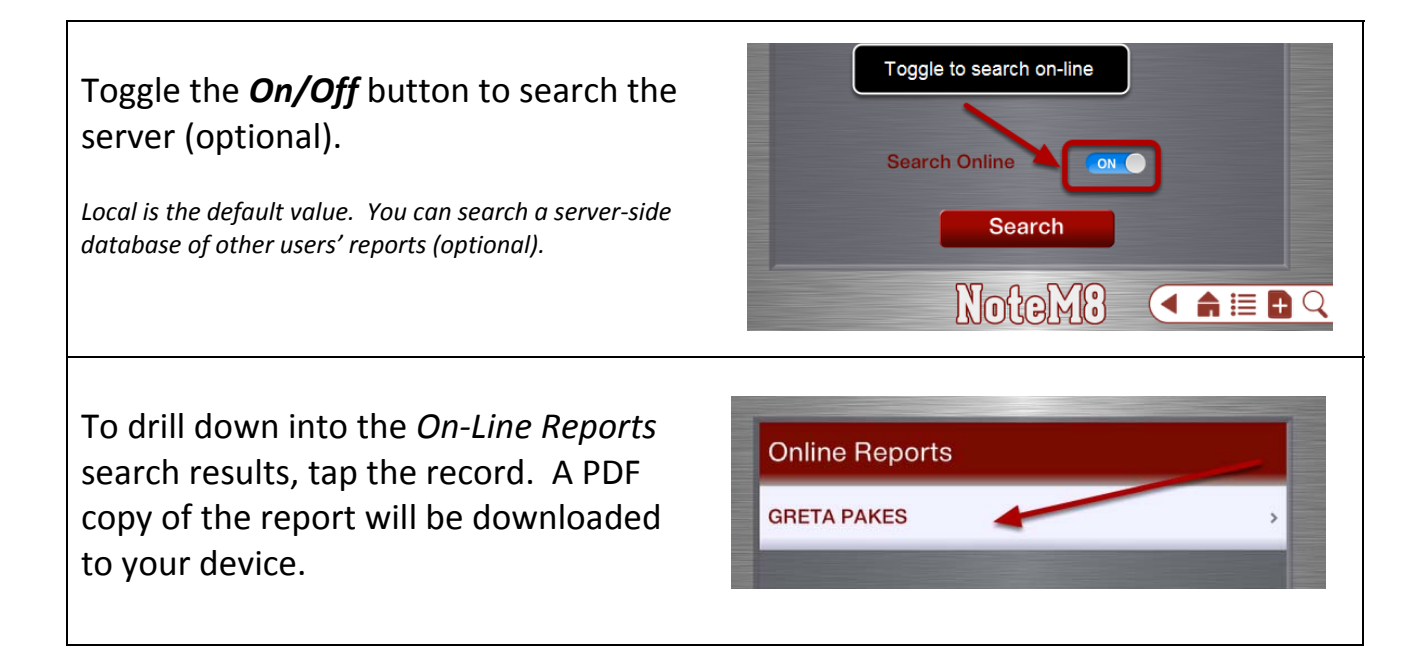

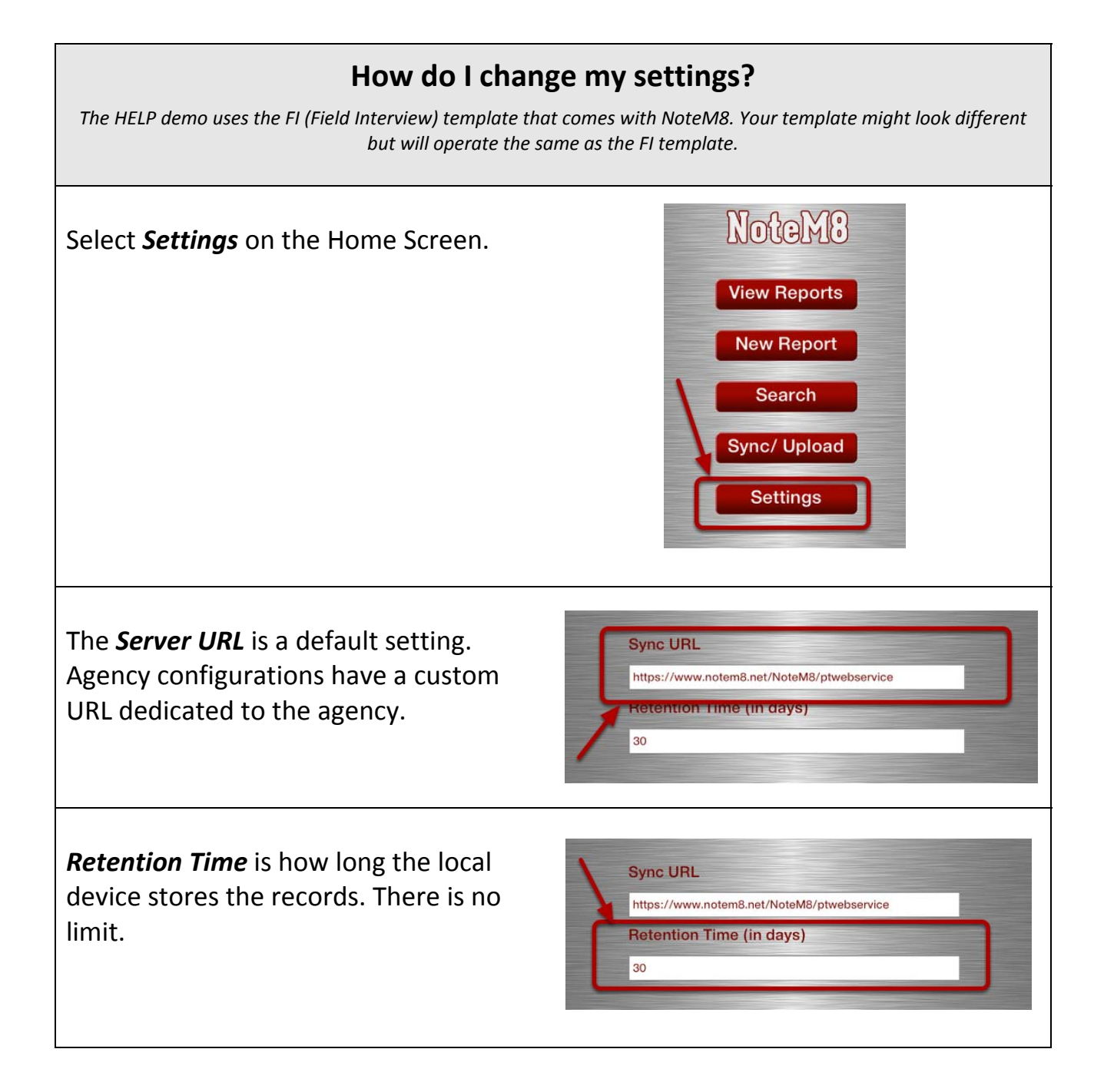

## How do I load and synchronize templates from the server?

The HELP demo uses the FI (Field Interview) template that comes with NoteM8. Your template might look different but will operate the same as the FI template.

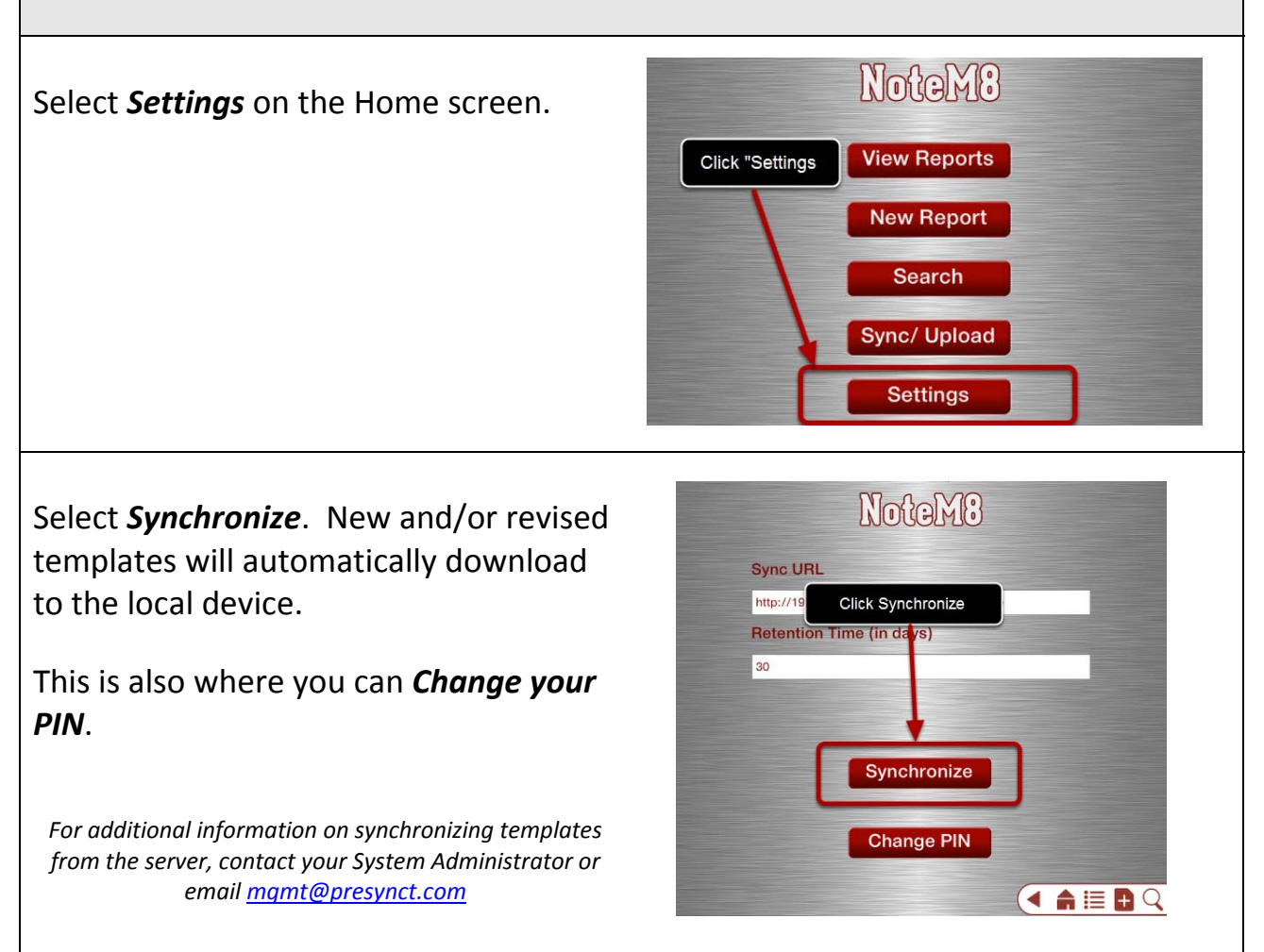